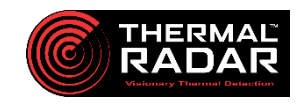

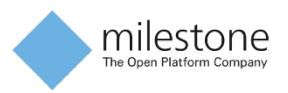

# Integration Overview

Thermal Radar<sup>™</sup> is an award-winning and patented security solution that provides continuous 360-degree situational awareness. Thermal Radar rotates best-in-class Boson<sup>™</sup> thermal sensors and incorporates custom-written, edge-based detection algorithms to detect, classify, and geo-spatially locate threats within a perimeter. The Thermal Radar Hydra<sup>™</sup> solution incorporates a laser-illuminated and/or infrared (IR) Pan-Tilt-Zoom (PTZ) camera for optical verification of intruders; when Thermal Radar detects a threat, it sends a slew-to-cue command to the PTZ for enhanced intelligence and target confirmation.

Thermal Radar's implementation within Milestone's VMS leverages Thermal Radar and an associated PTZ camera as approved hardware devices, and Thermal Radar-formatted Area of Interest (AOI) detection alerts originating from thermal-based analytic events. The AOI alerts are provisioned to natively integrate within Milestone's VMS for alarm processing and viewing within the XProtect Smart Client.

The integrated software solution allows live viewing of thermal detections and the associated optical imagery of the intruders. In addition, Thermal Radar detections generate native alerts within Milestone and allow viewing an alarm list and associated alarm video.

## **Integration Guide**

### Hardware / Physical Installation

Refer to the Thermal Radar Configuration Guide for information on components, system architecture and data flow<sup>1</sup>, physical install, and other initial configuration information.

### Thermal Radar Configuration

Refer to the Thermal Radar Installation Guide for information on configuring the Thermal Radar using the web-based graphical user interface (GUI).

For Milestone Analytic Events / Alarms, the following configuration steps are required within the Thermal Radar GUI:

<sup>&</sup>lt;sup>1</sup> An architectural diagram is included as "Attachment A"

### I. Add Alert Receiver

- 1. Select the "Alert Receivers" tab.
- 2. Within the "Alert Receivers" tab, "Add" a receiver.
- 3. Select "Milestone" using the drop-down list next to "Alert Format."
- 4. Add the Server Address, Server Port, Username, and Password.
- 5. Configure the Alert Rules.
- 6. Select "Apply Changes."

|                   | Alert Receiv                                     | vers            | admin Log Out                  |         |  |  |
|-------------------|--------------------------------------------------|-----------------|--------------------------------|---------|--|--|
| Dashboard         |                                                  |                 |                                | ?       |  |  |
| Thermal Radar™    | Format Active                                    | Milestone       | Settings                       |         |  |  |
| Network           | Milestone 🗸                                      | Alert Format:   | Milestone 🗸                    | 2       |  |  |
| Site Map          |                                                  | Name:           | Milestone                      | 3       |  |  |
| Distances         |                                                  | Server Address: | 192.168.1.100                  |         |  |  |
| Hydra PTZ         |                                                  | Server Port:    | 9090                           | Δ       |  |  |
| Analytics         |                                                  | User Name:      | admin                          |         |  |  |
| Alert Receivers 1 |                                                  | Password:       |                                |         |  |  |
| Alert Rules       |                                                  |                 |                                |         |  |  |
| Display           |                                                  |                 |                                |         |  |  |
| Time Settings     |                                                  |                 |                                |         |  |  |
| Maintenance       |                                                  |                 |                                |         |  |  |
| User Management   |                                                  |                 |                                |         |  |  |
|                   | Alert After 2 Consecutive Detections in an AOI   |                 |                                |         |  |  |
|                   | (1 rotation = 2.5 seconds)                       |                 |                                |         |  |  |
|                   |                                                  |                 |                                |         |  |  |
|                   |                                                  |                 |                                |         |  |  |
|                   |                                                  | _               |                                |         |  |  |
|                   | Apply Chang                                      | ges             |                                |         |  |  |
|                   | 6                                                |                 |                                |         |  |  |
|                   | Thermal Radar Version: 2.1_d7ff5b62_202202041532 | C               | Copyright ©2020 Thermal Imagin | g Radar |  |  |

#### II. <u>Create Alert Rules</u>

- 1. Select the "Alert Rules" tab.
- 2. Within the "Alert Rules" tab, "Add" an Alert Format type.
- 3. Select "Milestone" from the drop-down list next to "Alert Format."
- 4. Configure the "Rule Settings" based on user preference.
- 5. Name the Event Message within the "Rule Settings" section (e.g., GlobalAlert2).
- 6. Select "Apply Changes."

|                 | Alert R                                          | ules         |                  | admin Log Out                  |
|-----------------|--------------------------------------------------|--------------|------------------|--------------------------------|
| Dashboard       | Alert Format:                                    | Milestone    | <b>→</b> 3       | ?                              |
| Network         | Type Stop Conf AOI Data                          |              | Rule Set         | ttings                         |
|                 | Any Any Any Any GlobalAlert2                     |              | Detection Type:  | Any 🖌                          |
| Site Map        |                                                  |              | Station:         | Any V                          |
| Distances       |                                                  | A            | Confidence:      | Any V                          |
| Hydra PTZ       |                                                  | ĕ            | AOLID: (         | Any                            |
| Analytics       |                                                  | U            |                  |                                |
| Alert Receivers |                                                  |              | Event Message: ( | GlobalAlert2 5                 |
| Alert Rules 1   |                                                  |              |                  |                                |
| Display         | Add Remove T                                     | art          |                  |                                |
| Time Settings   |                                                  |              |                  |                                |
| Maintenance     | System Event Active                              | Event Mess   | age              |                                |
| User Management | System Error                                     |              | Event01          |                                |
|                 | Ar                                               | oply Changes |                  |                                |
|                 | Thermal Radar Version: 2.1_d7ff5b62_202202041532 |              | Copyrigh         | nt ©2020 Thermal Imaging Radar |

Refer to the following section for configuring the Thermal Radar and PTZ cameras, as well as Thermal Radar alerts, within Milestone's Video Management System (VMS).

### Milestone VMS Configuration

Refer to the Milestone Administrator manual for a complete overview of the Milestone VMS configuration requirements and process.<sup>2</sup>

The following steps are relevant to the installation of the Thermal Radar Hydra system within the Milestone Management System:

- I. Add Hardware
  - <u>Thermal Radar</u> Add the camera / video stream to the desired Milestone server as a Device, using the default or designated network address (e.g., 192.168.1.110).
    - i. Onvif Info
      - a) Username: admin (default)
      - b) Password: Admin1234 (default)
      - c) Port: 80
      - ii. RTSP Stream (for separate testing and viewing outside the VMS)a) rtsp://192.168.1.110/tirstream
  - 2. <u>PTZ</u> Add the camera / video stream to the desired Milestone server using the PTZ settings, as defined in the manufacturer's manual.
- II. Configure Alerts

Notes:

- A minimum of Milestone Essential+ is required to receive alerts from Thermal Radar, and a minimum of Milestone Express+ is needed to view an alarm list.
- To receive Thermal Radar alerts, Analytic Events and Alarms require provisioning within the Management Client.
  - 1. Analytic Events
    - i. Enable "Analytic Events" under Tools>Options>Analytic Events.
    - ii. Assign Port "9090" to Analytic Events.

| Options                 |                  |                    |                   |                |
|-------------------------|------------------|--------------------|-------------------|----------------|
| Access Control Settings | Analytics Events | Customer Dashboard | Alarms and Events | Generic Events |
| Analytics events        |                  |                    |                   |                |
| Port:<br>9090 2         |                  |                    |                   |                |

iii. Create an Analytic Event under Rules and Events>Analytic Events.

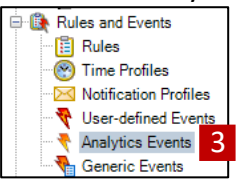

<sup>&</sup>lt;sup>2</sup> https://doc.milestonesys.com/mc/pdf/2021r2/en-US/MilestoneXProtectVMSproducts\_AdministratorManual\_en-US.pdf

iv. Enter the name for the Analytic Event (e.g., GlobalAlert2) – this name must match the name created in the Thermal Radar Alert Receiver.

| Analytics Events 🛛 👻 👎        | Analytics Events Information |
|-------------------------------|------------------------------|
| Analytics Events GlobalAlert2 | Name:<br>GlobalAlert2 4      |
|                               | Description:                 |
|                               |                              |

#### 2. Alarms

i. Create an Alarm under Alarms>Alarm Definitions.

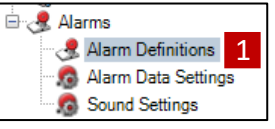

ii. Ensure the Alarm Name matches that of the Analytic Event.

| Alam definition   |                      |
|-------------------|----------------------|
| Enable:           | $\checkmark$         |
| Name:             | GlobalAlert2 2       |
| Instructions:     |                      |
|                   |                      |
| Trigger           |                      |
| Triggering event: | Analytics Events     |
|                   | GlobalAlert2         |
| Sources:          | Thermal Radar TR6600 |

III. Configure Video Streams and Alarm Views within XProtect For a complete overview of Milestone XProtect configuration requirements and process, refer to the Milestone XProtect manual.<sup>3</sup>

The following steps are required to display the video feeds and alarm information from the Thermal Radar Hydra system within the Milestone XProtect Client:

<sup>&</sup>lt;sup>3</sup> https://doc.milestonesys.com/latest/en-US/portal/htm/chapter-page-sc-usermanual.htm?tocpath=XProtect%20Smart%20Client%7CXProtect%20Smart%20Client%20user%20manual%7C\_\_\_\_0

### Notes:

- Create an Exception within the Windows Firewall to allow Milestone XProtect to receive alerts from Thermal Radar.
  - 1. Video Streams
    - i. Select the Live Tab, then select "Setup."
    - ii. Create a View Window in the "View" section.
    - iii. Drag the Thermal Radar and PTZ cameras to the appropriate window locations from the "Server" section.

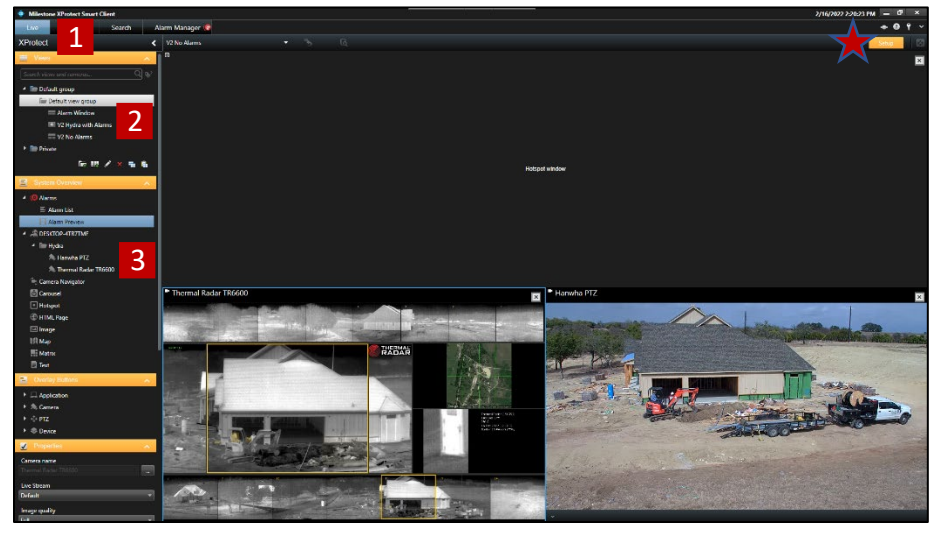

### 2. Alarm History and View

- i. Select the "Live" Tab, then select "Setup."
- ii. Create a View Window in the "View" section.
- iii. Drag the Thermal Radar and PTZ cameras to the appropriate window locations from the "Alarm" section.

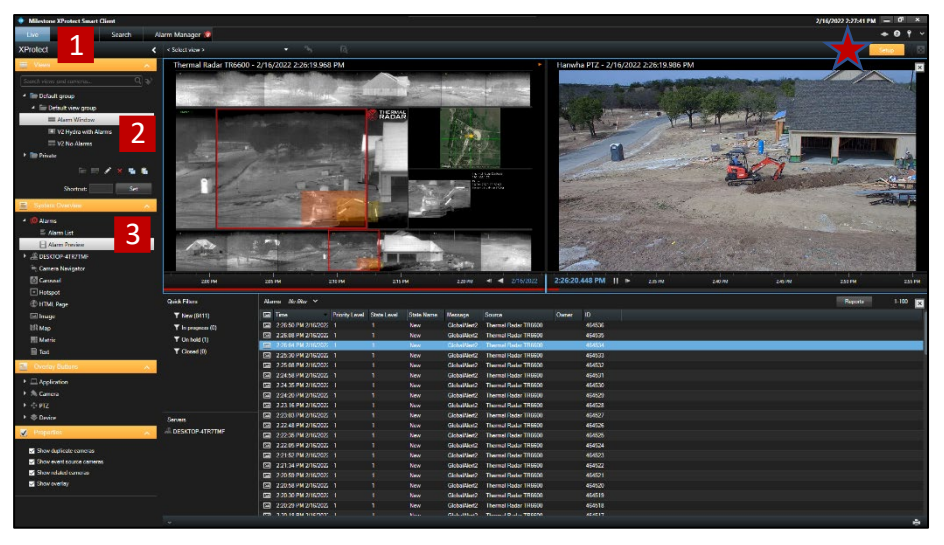

### IV. Test and View Thermal Radar Alerts

### 1. Test Alerts

- i. From the Thermal Radar "Alert Rules" tab, ensure "Milestone" is selected.
- ii. Select the "Test" button.

|      | Alert Format:            | Milestone  | <b>1</b>         |              |
|------|--------------------------|------------|------------------|--------------|
| Туре | Stop Conf AOI Data       |            | Rule Settings    |              |
| Any  | Any Any Any GlobalAlert2 |            |                  |              |
|      |                          |            | Detection Type:  | Any 🗸        |
|      |                          |            | Station:         | Any 🗸        |
|      |                          | $\bigcirc$ | Confidence:      | Any 🗸        |
|      |                          | ē          | AOI ID:          | Any          |
|      |                          |            | Event Message: [ | GlobalAlert2 |
|      |                          |            |                  |              |
| Add  | Remove                   | ] 2        |                  |              |

### 2. View Alerts

i. Use the Alarm Manager Module Views within the Milestone Smart client to view the alarm history (alarm listing as well as alarm playback).

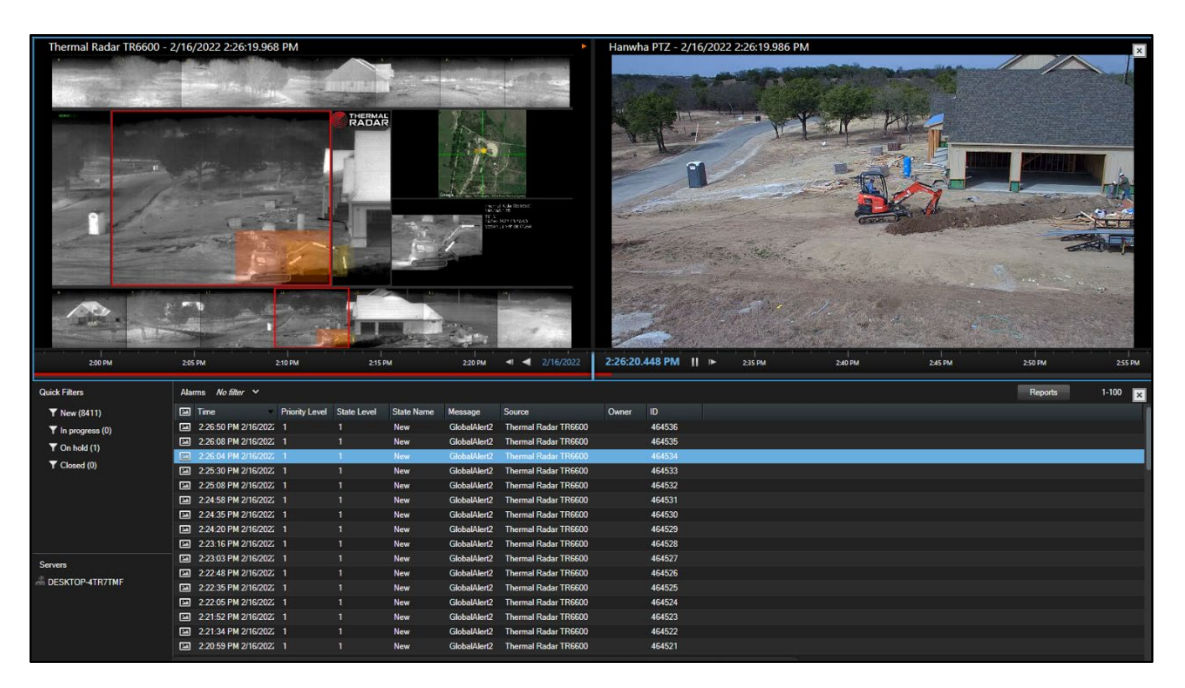

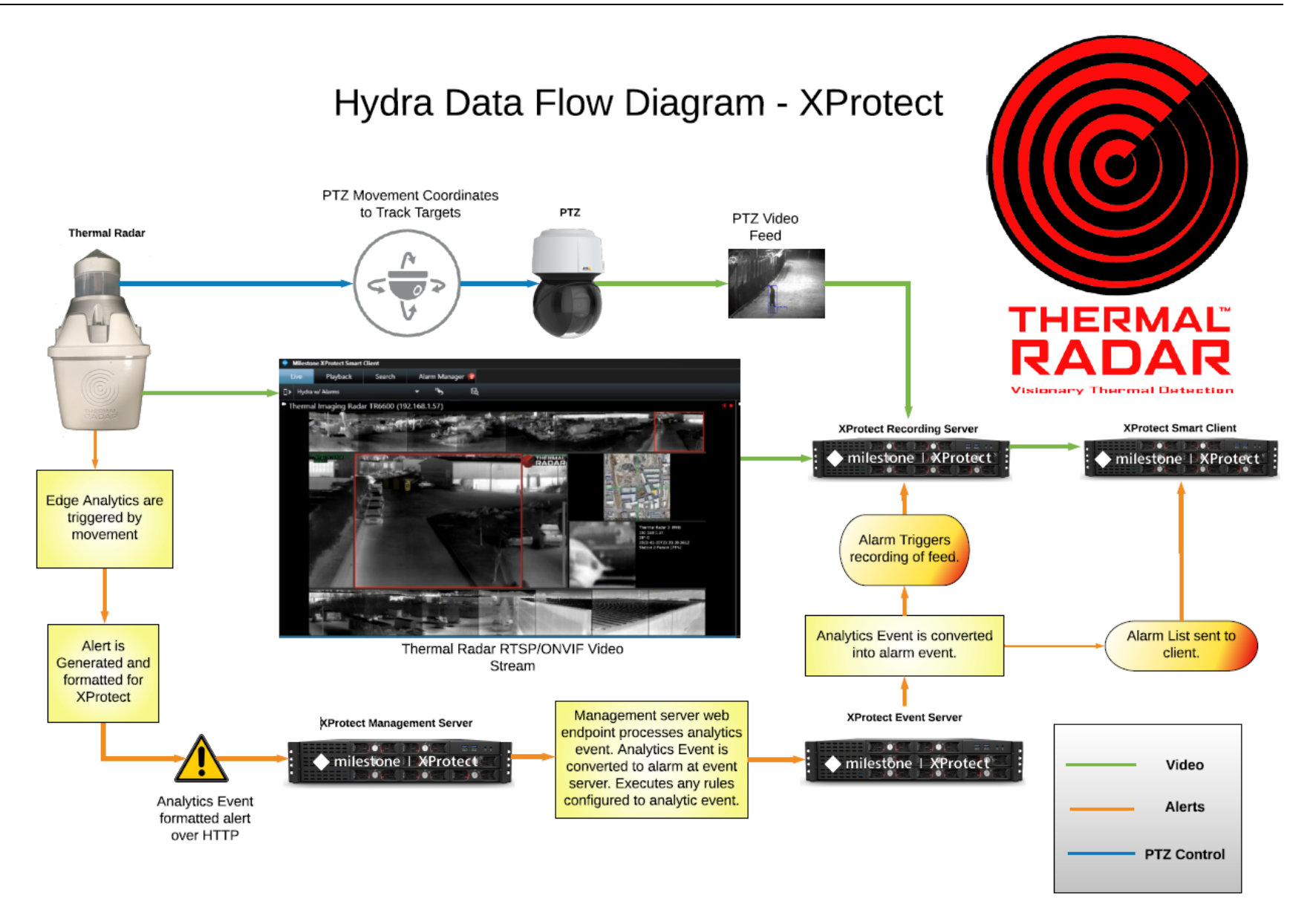